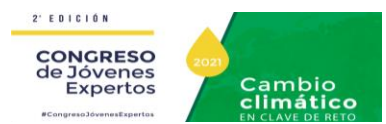

## 1. Acceso identificado

- Entra en http://www.intecca.uned.es
- En el menú superior pulsar sobre Iniciar Sesión.
- Ahora estará viendo los posibles sistemas de identificación:

## **IDENTIFICACIÓN AVIP**

- Seleccione light dentificación AVIP si no forma parte de la comunidad educativa de la Uned y dispone de credenciales
- Introduzca el usuario y su clave del curso y pulse en el botón Enviar.

## Portal acceso WebConferencia

| Usuario: alumnoponfe | Usuario:    |
|----------------------|-------------|
|                      | Contraseña: |
| Contraseña: 20160826 | Entrar      |

## Acceso Salas

Sala plenaria <u>https://www.intecca.uned.es/portalavip/directos.php?ID\_Grabacion=52524&ID\_Sala=294416</u> Sala Ponferrada <u>https://www.intecca.uned.es/portalavip/directos.php?ID\_Grabacion=52522&ID\_Sala=294415</u> Sala León <u>https://www.intecca.uned.es/portalavip/directos.php?ID\_Grabacion=52548&ID\_Sala=294414</u>

| neo MIECCA Cadena Campus Directo | 0                                                                                                    | Inicio   Mi Portal   Mi cuenta   Cerrar |
|----------------------------------|----------------------------------------------------------------------------------------------------|-----------------------------------------|
|                                  | 2 Edición Congreso de Jóvenes Expertos. Cambio Climático. Sala Plenaria                                                           |                                         |
|                                  | Congreso en colaboración con CIUDEN, FECYT y ULE que se desarrolla en 3 salas #eventoAVIP                                         |                                         |
|                                  | 2 Edición Congreso de Jóvenes Expertos. Cambio Climático. Sala Plenaria                                                           |                                         |
|                                  | Directo: 💼 🥏 - de 🕙 12-02-2021 08:00 a 12-02-2021 14:00 » 2 Edición Congreso de Jóvenes Expertos. Cambio Climático. Sala Pienaria |                                         |
|                                  |                                                                                                    | 四 fn 匯 # 88 d                           |
|                                  | INTECCA - Copyright & 2021<br>Nota Legal   Privacidad                                                                             | WSC SATIS                               |

Para comenzar la reproducción, pulsamos sobre el botón de play. En la parte izquierda dispondremos de un chat en el que podremos participar

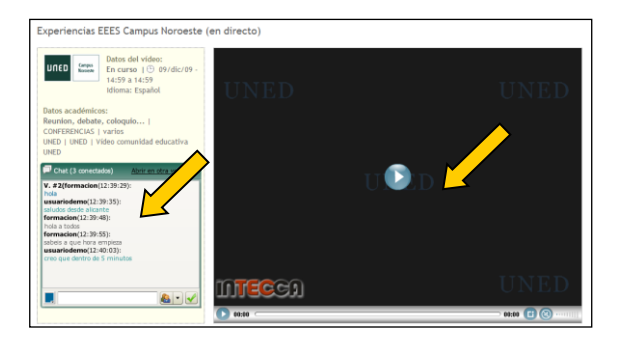

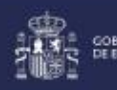

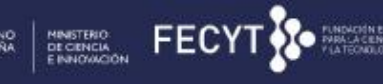

la fábrica de luz

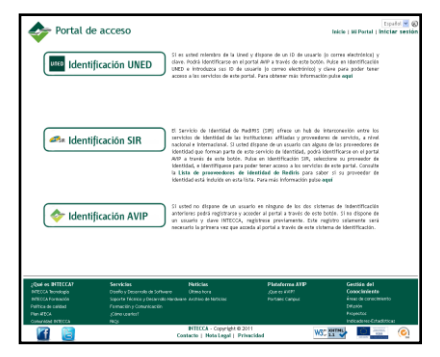

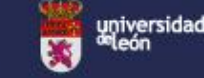

UNED

10

MAR IN TRAVELEDING